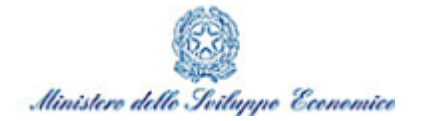

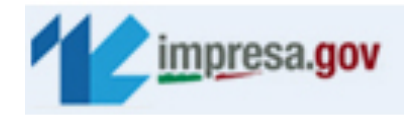

1

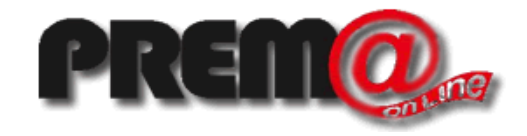

# Modifiche funzionali introdotte nella versione di ottobre 2013

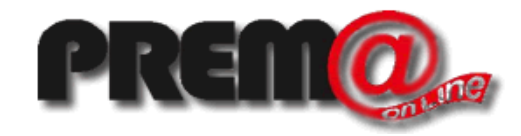

Nelle successive pagine sono descritte le evoluzioni funzionali implementate nella versione del sistema che va in linea nel mese di ottobre 2013.

Le novità sono illustrate, per brevità, facendo riferimento esclusivamente alla compilazione delle comunicazioni di Concorsi a Premio (CO1); ove applicabili le stesse evoluzioni sono state implementate anche nelle funzioni di comunicazione di Operazioni a premio (OP1) e nelle corrispondenti funzioni di comunicazione di modifica (CO1/ m e OP1/M)

#### PREMO Ditta Promotrice estera con stabile organizzazione in Italia

Se la ditta promotrice ha la sede legale all'estero ma ha una sede stabile in Italia (che quindi risulta registrata in Camera di Commercio) il sistema acquisisce le informazioni della sede legale dal Registro Imprese compilando il quadro A con i dati della visura camerale e impostando la nazionalità estera secondo quanto risulta in visura. Contestualmente viene compilato il quadro C del rappresentante fiscale con i dati nazionali della stessa società (come illustrato nelle successive pagine). Il codice fiscale italiano della società viene acquisito come identificativo legale.

Nell'esempio in figura viene mostrato come risulta compilato il quadro per la società Vodafone

| Comunicazione di svolgin     | nento di conce  | orso   | a prer     | nio              |                   | help      | <u>chiudi sessione</u> | 11-     |
|------------------------------|-----------------|--------|------------|------------------|-------------------|-----------|------------------------|---------|
| Funzioni di pratica          | Sezione I       | Sezio  | one II     | Sezione III      | Sezione IV        | Allega    | ti Sintesi             |         |
| 🛎 Sospendi pratica           | A - Ditta Promo | otrice | (art. 5 c  | omma 1)          |                   |           |                        |         |
| 🔊 Annulla pratica            |                 |        |            | ,                |                   |           |                        |         |
| Modulo CO/1                  | Anagrafica      |        |            |                  |                   |           |                        |         |
| Azienda                      | √ In            | npres  | a produttr | rice 📄 Interme   | ediario/Grossista | Riven     | ditore/Dettagliant     | 8       |
| A - Ditta promotrice         |                 |        |            |                  |                   |           |                        |         |
| B - Ditta associata          | Nazional        | ità *  | Olanda     |                  |                   | •         |                        |         |
| C - Rappresentante fiscale   | Id Loos         | do a   | 020268     | 90017            |                   |           |                        |         |
| D - Soggetto delegato        | iu. Lega        | ne *   | 930208     | 90017            |                   |           |                        |         |
| E - Concorso                 | Forma giuridi   | ca *   | SOCIET     | A' COSTITUITA I  | N BASE A LEGGI D  | I ALTRO S | ТАТО                   | •       |
| F - Premi                    |                 |        |            |                  |                   |           |                        |         |
| G - Modalità di assegnazione | Denominazio     | ne *   | VODAFO     | ONE OMNITEL N    | .v.               |           |                        |         |
| H - Onlus beneficiaria       |                 |        |            |                  |                   |           |                        |         |
| I - Cauzione                 | Sede legale     |        |            |                  |                   |           |                        |         |
| L - Pubblicità e regolamento |                 |        |            |                  |                   |           |                        |         |
| M - Facoltà di rivalsa       | Cit             | tà *   | AMSTER     | DAM              |                   |           |                        |         |
| CCIAA Incaricate             | Indiziz         | 70 4   | N/D        |                  |                   |           | Numero                 | * N/D   |
| Allegati                     | 110112          | 20 -   | 14/10      |                  |                   |           | Numero                 | * 170   |
| Sintesi                      | Sede amminist   | rativa | а          |                  |                   |           |                        |         |
| Servizi on line              | Nazional        | ità *  | Olanda     | 1                |                   |           |                        |         |
| Consultazione                |                 |        |            | ·                |                   |           |                        |         |
|                              | Cit             | tà *   | AMSTER     | DAM              |                   |           |                        |         |
| Scrivania                    |                 |        |            |                  |                   |           |                        |         |
| Gestione pratiche            | Indiriz         | ZO *   | N/D        |                  |                   |           | Numero                 | * N/D   |
| Pratiche bozza               | Telefo          | 20     |            |                  |                   | Fav       |                        |         |
| Pratiche in corso            | relero          | 10     |            |                  |                   | T GA      |                        |         |
| Archivio pratiche            | E-M             | ail    |            |                  |                   |           |                        |         |
| Funzioni di ricerca          |                 |        |            |                  |                   |           |                        |         |
| Lista subdelegati            | Legale rappres  | entar  | nte        |                  |                   |           |                        |         |
| Dati personali               |                 |        |            |                  |                   |           |                        |         |
| Modifica profilo             |                 |        | 💿 Leg      | ale rappresentan | te 🔵 Procurato    | ore 🔵 Pr  | reposto                |         |
| Gestione subdeleghe          |                 |        |            |                  |                   |           |                        |         |
|                              | Cognor          | ne 🛊   | rossi      |                  |                   |           |                        |         |
| W3C 4.01 W3C css             | Nor             | ne *   | mario      |                  |                   |           |                        |         |
|                              | Codice fisca    | ale »  | DECMD      | 6040185010       |                   |           |                        |         |
|                              | Course Hate     |        | Roomika    | VIOCHIONOI       |                   |           |                        |         |
|                              |                 |        |            |                  |                   |           | C                      | onferma |
|                              |                 |        |            |                  |                   |           |                        |         |

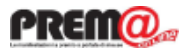

#### Ditta Associata estera

Modulo C Azienda A - Ditta pr B - Ditta a Se la ditta associata ha la sede C - Rappres D - Sogget E - Concors legale all'estero diventa obbligatorio F - Premi G - Modalit inserire il relativo rappresentante H - Onlus b fiscale nella seconda parte del L - Pubblici M - Facoltà CCIAA Inca quadro B. Analogamente a quanto Allegati Sintesi avviene per le ditte promotrici, nel Servizi on Consultazio caso in cui la ditta associata estera ha una stabile organizzazione in Gestione pr Italia il sistema inserisce automaticamente le informazioni con i dati presenti nel Registro Imprese. Il Dati persor compilatore deve completare le sole W3C 4.01 informazioni mancanti. Nell'esempio in figura viene mostrato come potrebbe risultare compilato il

quadro B per la società Vodafone

| Comunicazione di svolgi      | imento di co | ncorso a pre      | emio                        | !                  | help   chiu | udi sessione     |          |
|------------------------------|--------------|-------------------|-----------------------------|--------------------|-------------|------------------|----------|
| Funzioni di pratica          | Sezione I    | Sezione II        | Sezione III                 | Sezione IV         | Allegati    | Sintesi          |          |
| 🛎 Sospendi pratica           | B - Ditte As | sociate (art. 5 c | omma 4)                     |                    |             |                  |          |
| Annulla pratica              | Anagrafica   |                   |                             |                    |             |                  |          |
| Modulo CO/1                  |              |                   |                             |                    | NI          | (Dette elle etc. |          |
| Azienda                      | V            | Impresa produttr  | ice Intermed                | ario/Grossista     | rivenditore | /Dettagliante    |          |
| A - Ditta promotrice         | Nazio        | nalità * Oland    | a                           |                    | •           |                  |          |
| B - Ditta associata          |              |                   |                             | '                  |             |                  |          |
| C - Rappresentante fiscale   | Id. L        | egale * 93026     | 890017                      |                    |             |                  |          |
| D - Soggetto delegato        | Forma giu    | ridica * SOCIE    | TA' COSTITUITA IN           | BASE A LEGGI DI AL | TRO STATO   | >                |          |
| E - Concorso                 |              |                   |                             |                    |             |                  |          |
| F - Premi                    | Denomina     | zione * VODAF     | ONE OMNITEL N.              | v.                 |             |                  |          |
| G - Modalità di assegnazione |              |                   |                             |                    |             |                  |          |
| H - Onius beneficiaria       | Sede legale  |                   |                             |                    |             |                  |          |
| L - Pubblicità e regolamento |              | Città * AMSTE     | RDAM                        |                    |             |                  |          |
| M - Facoltà di rivalsa       |              |                   |                             |                    |             |                  |          |
| CCIAA Incaricate             | Inc          | lirizzo * N/D     |                             |                    |             | Numero *         | N/D      |
| Allegati                     |              |                   |                             |                    |             |                  |          |
| Sintesi                      | Rappresent   | ante fiscale      |                             |                    |             |                  |          |
|                              | Anagrafica   |                   |                             |                    |             |                  |          |
| Servizi on line              |              |                   |                             |                    |             |                  |          |
| Consultazione                |              |                   | <ul> <li>Impresa</li> </ul> | Persona fisica     |             |                  |          |
| Scrivania                    | Cadlas       |                   |                             |                    | D 11/4      |                  |          |
| Gestione pratiche            | Codice t     | iscale * 93026    | 890017                      | Dati RI            | P. IVA *    | 0853901001       | 10       |
| Pratiche bozza               | Forma giu    | Iridica * SOCIE   | TA' COSTITUITA IN           | BASE A LEGGI DI AL | TRO STAT    | 5                |          |
| Pratiche in corso            | _            |                   |                             |                    |             |                  |          |
| Archivio pratiche            | Denomina     | zione * VODAF     | ONE OMNITEL N.              | .v.                |             |                  |          |
| Funzioni di ricerca          |              |                   |                             |                    |             |                  |          |
| Lista subdelegati            | Sede         |                   |                             |                    |             |                  |          |
| Dati personali               | Pro          | vincia * TORII    | ю                           |                    |             |                  | <b>•</b> |
| Modifica profilo             | Co           |                   | ۸                           |                    |             |                  |          |
| destione subdelegne          |              |                   |                             |                    |             |                  | ====1    |
| W3C HTML W3C css             |              | CAP * 1001        | 5                           | Toponimo * VIA     | _           |                  |          |
|                              | Inc          | lirizzo * N/D     |                             |                    |             | Numero *         | N/D      |
|                              | Те           | lefono            |                             | F                  | ax          |                  |          |
|                              |              | E-Mail            |                             |                    |             |                  |          |
|                              |              |                   |                             |                    |             |                  |          |
|                              | Legale rapp  | resentante        |                             |                    |             |                  |          |
|                              |              | 0.100             |                             | O Draguratara      | Dueset      |                  |          |
|                              |              | U Leg             | ale rappresentance          | • Floculatore (    | ) Freposi   | 0                |          |
|                              | Cog          | nome * rossi      |                             |                    |             |                  |          |
|                              |              | Nome * mario      |                             |                    |             |                  |          |
|                              | Codice f     | iscale * RSSMR    | 460401H5010                 |                    |             |                  |          |
|                              |              |                   |                             | Rimuovi            | Ann         | ulla Mo          | odifica  |
|                              |              |                   |                             |                    |             |                  |          |
|                              | Denominazi   | one               |                             |                    | Codice fis  | cale / Id Lega   | le       |
|                              |              |                   |                             |                    |             |                  |          |

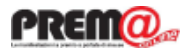

#### Rappresentante fiscale

Se la ditta Promotrice ha la sede legale all'estero è obbligatorio inserire il relativo rappresentante fiscale. Se la ditta promotrice e s t e r a h a u n a s t a b i l e organizzazione in Italia il sistema compila automaticamente il quadro con le informazioni presenti nel Registro Imprese. Il compilatore deve completare il q u a d r o i n s e r e n d o obbligatoriamente la partita IVA ed i dati della sede italiana.

Il compilatore ha comunque facoltà di indicare un rappresentante fiscale diverso da quello compilato automaticamente.

Anche nel caso in cui il rappresentante fiscale sia una persona fisica, diventa obbligatorio indicare la partita iva.

| Comunicaziono di cuoldi      | monto di cor |          |           | nio                         |                | holp I o      | hiudi sossiono |         |
|------------------------------|--------------|----------|-----------|-----------------------------|----------------|---------------|----------------|---------|
| comunicazione di svoigi      | mento ui coi | icorso   | a pre     | mo                          |                | neip   c      | niuur sessione |         |
| Funzioni di pratica          | Sezione I    | Sezio    | ne II     | Sezione III                 | Sezione IV     | Allegat       | i Sintesi      |         |
| 🛎 Sospendi pratica           | C - Rapprese | ntante   | Fiscale ( | solo per Ditta Pr           | omotrice ester | a - art. 5 co | mma 2)         |         |
| Annulla pratica              |              |          |           | •                           |                |               |                |         |
| Modulo CO/1                  | Inserisci r  | appreser | tante fis | cale                        |                |               |                |         |
| Azienda                      |              |          |           |                             |                |               |                |         |
| A - Ditta promotrice         | Anagrafica   |          |           |                             |                |               |                |         |
| B - Ditta associata          |              |          |           |                             |                |               |                |         |
| C - Rappresentante fiscale   |              |          |           | <ul> <li>Impresa</li> </ul> | a 🔘 Persona f  | isica         |                |         |
| D - Soggetto delegato        |              |          |           | 0 .                         | 0              |               |                |         |
| E - Concorso                 | Codice fi    | scale *  | 930268    | 90017                       | Dati RI        | P. I          | VA * 9302689   | 0017    |
| F - Premi                    |              |          |           |                             |                |               |                |         |
| G - Modalità di assegnazione | Forma giu    | ridica 🜸 | SOCIET    | A' COSTITUITA IN            | BASE A LEGGI   | I ALTRO ST    | то             | -       |
| H - Onlus beneficiaria       |              |          |           |                             |                |               |                |         |
| I - Cauzione                 | Denomina     | zione *  | VODAF     | ONE OMNITEL N.              | <b>v</b> .     |               |                |         |
| L - Pubblicità e regolamento |              |          |           |                             |                |               |                |         |
| M - Facoltà di rivalsa       | Sede         |          |           |                             |                |               |                |         |
| CCIAA Incaricate             | Dura         |          | TODIN     | •                           |                |               |                |         |
| Allegati                     | Prov         | /incia * | TORIN     | 0                           |                |               |                | •       |
| Sintesi                      | Cor          | mune *   | IVREA     |                             |                |               |                | •       |
| Servizi on line              |              | CAP *    | 10015     |                             | Toponimo *     | /IA           |                | •       |
| Consultazione                |              |          |           |                             |                |               |                |         |
|                              | Ind          | irizzo * | po        |                             |                |               | Numero         | * 1     |
| Scrivania                    |              |          |           |                             |                | - 1           |                |         |
| Gestione pratiche            | Tele         | efono    |           |                             |                | Fax           |                |         |
| Pratiche bozza               | F            | -Mail    |           |                             | _              |               |                |         |
| Pratiche in corso            |              | -Mail    |           |                             |                |               |                |         |
| Archivio pratiche            | Logalo vannu |          |           |                             |                |               |                |         |
| Funzioni di ricerca          | Legale rappr | esentar  | ite       |                             |                |               |                |         |
| Lista subdelegati            |              |          | 0.10      |                             |                |               |                |         |
| Dati personali               |              |          | • Lei     | jale rappresentanti         |                |               | posto          |         |
| Modifica profile             | Cog          | nome *   | rossi     |                             |                |               |                |         |
| Cestione subdeleabe          | 5            |          |           |                             |                |               |                |         |
| Gestione subdelegne          | 1            | Nome *   | mario     |                             |                |               |                |         |
| W3C HTML W3C css             | Codice fi    | scale *  | RSSMR     | A60A01H501Q                 |                |               |                |         |
|                              |              |          |           |                             |                |               | C              | onferma |

#### Notifiche automatiche sullo stato dei concorsi

Nel quadro E del Concorso è stato aggiunto un nuovo campo in cui è obbligatorio inserire un indirizzo email (non PEC) al quale verranno inviate le notifiche relative allo stato dei concorsi. Per agevolare la compilazione, questo dato viene precompilato con l'indirizzo dichiarato nel profilo dell'utente (modificabile in "Modifica Profilo").

Gli eventi che generano una notifica sono:

-La comunicazione è stata validata in uno stato Regolare

-La comunicazione è stata validata ma contiene delle irregolarità che devono essere sanate

-La manifestazione è stata considerata vietata

-La manifestazione è stata sospesa o annullata dal Ministero

-La manifestazione è stata chiusa d'ufficio

-La manifestazione si è conclusa e la cauzione è stata svincolata

| Comunicazione di svolgi      | mento di cor                     | ncorso a prei        | mio                                         |                                                 | <u>help   chiu</u>                  | idi sessione                   |           |
|------------------------------|----------------------------------|----------------------|---------------------------------------------|-------------------------------------------------|-------------------------------------|--------------------------------|-----------|
| Funzioni di pratica          | Sezione I                        | Sezione II           | Sezione III                                 | Sezione IV                                      | Allegati                            | Sintesi                        |           |
| 🗶 Sospendi pratica           | E - Concorso                     | (artt. 1 e 2)        |                                             |                                                 |                                     |                                |           |
| Annulla pratica              | Denominazio                      | one                  |                                             |                                                 |                                     |                                |           |
| Modulo CO/1                  | Denomina                         | zione *              |                                             |                                                 |                                     |                                |           |
| Azienda                      |                                  |                      |                                             |                                                 |                                     |                                |           |
| A - Ditta promotrice         | Tipologia (a                     | rt.2 comma 1)        |                                             |                                                 |                                     |                                |           |
| B - Ditta associata          |                                  |                      |                                             |                                                 |                                     |                                |           |
| C - Rappresentante fiscale   |                                  | Concorso di sort     | te 📄 Concorso d                             | li abilità 📃 Mis                                | to (Operazion                       | e + Concorso)                  |           |
| D - Soggetto delegato        |                                  |                      |                                             |                                                 |                                     |                                |           |
| E - Concorso                 | Destinatari (                    | (art.1 comma 4)      |                                             |                                                 |                                     |                                |           |
| F - Premi                    |                                  |                      |                                             |                                                 |                                     |                                |           |
| G - Modalità di assegnazione | Consumat                         | ori finali           | Rivendito                                   | ri                                              | Colla                               | aboratori                      |           |
| H - Onlus beneficiaria       |                                  |                      |                                             |                                                 |                                     |                                |           |
|                              | Intermedi                        | ari                  | Concessio                                   | onari                                           | Lavo                                | ratori dipendent               | ti        |
| I - Cauzione                 |                                  |                      |                                             |                                                 |                                     |                                |           |
| L - Pubblicita e regolamento | Altro                            | (specificare)        |                                             |                                                 |                                     |                                |           |
| M - Facolta di rivalsa       |                                  |                      |                                             |                                                 |                                     |                                |           |
| CCIAA Incaricate             | Oggetto dell                     | a promozione (a      | rt.1 comma 1)                               |                                                 |                                     |                                |           |
| Allegati                     |                                  |                      | ,                                           |                                                 |                                     |                                |           |
| Sintesi                      |                                  |                      |                                             |                                                 |                                     |                                |           |
|                              |                                  | (tipe                | o) Selezionar                               | е                                               |                                     |                                | ▼]        |
| Servizi on line              | Prodotti                         | 11                   |                                             |                                                 |                                     |                                |           |
| Consultazione                |                                  | (rasci               | a) Selezionar                               | e                                               |                                     |                                |           |
| Scrivania                    | Marchi                           |                      | Ditte                                       | Insegne                                         |                                     | Servizi                        |           |
| Gestione pratiche            | Altera.                          | (   <b>f</b>         |                                             |                                                 |                                     |                                |           |
| Pratiche hozza               | Altro                            | (specificare)        |                                             |                                                 |                                     |                                |           |
| Pratiche in corre            |                                  |                      |                                             |                                                 |                                     |                                |           |
| Arabida arabida              | Periodo di sv                    | volgimento (art.     | 1 comma 3)                                  |                                                 |                                     |                                |           |
| Archivio pratiche            |                                  |                      | <b>,</b>                                    |                                                 |                                     |                                |           |
| Funzioni di ricerca          | Data                             | inizio 🔹             |                                             | Data conc                                       |                                     |                                |           |
| Lista subdelegati            | Ducu                             |                      |                                             | Data cont                                       |                                     |                                |           |
| Dati personali               |                                  |                      |                                             |                                                 |                                     |                                |           |
| Modifica profilo             | Estensione t                     | erritoriale          |                                             |                                                 |                                     |                                |           |
| Cestione subdeleabe          |                                  |                      |                                             |                                                 |                                     |                                |           |
| Gestione subdelegne          | Esten                            | sione * Selezio      | onare                                       |                                                 |                                     |                                | •         |
| W3C HTML W3C css             | Se vuoi riceve<br>email. Il camp | ere le notifiche sui | cambi di stato del<br>pilato con l'indirizz | l <u>a Manifestazione</u><br>o dichiarato nel p | a Premi indica<br>proprio profilo p | qui di seguito l'<br>personale | indirizzo |
|                              | E-Mail not                       | ifiche * massim      | o.rabuffo@infoca                            | amere.it                                        |                                     |                                | >         |
|                              |                                  |                      |                                             |                                                 |                                     | Con                            | ferma     |

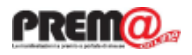

## Inserimento dei dati sulla cauzione (1)

La modalità di inserimento dei dati delle cauzioni è stato rivoluzionato per facilitare la compilazione del quadro e per consentire una gestione più accurata di tali informazioni.

Per una manifestazione sono utilizzabili esclusivamente cauzioni stipulate da uno dei soggetti (Promotore, Associate, Delegato, Rappresentante fiscale) coinvolti nella manifestazione stessa.

Risulta necessario indicare il tipo cauzione, inserire il numero dell'atto (o parte di esso) e premere sul pulsante "Cerca Cauzione". Il sistema mostra le cauzioni appartenenti ad uno dei soggetti autorizzati rispondenti ai criteri indicati (vedi pagina successiva).

Solo nel caso in cui la cauzione non sia presente nella lista mostrata sarà possibile inserire una nuova cauzione.

Si sottolinea che, perché i risultati della ricerca siano completi, è necessario aver completato la compilazione dei quadri A, B e C

| Comunicazione di svolgi      | imento di cor                  | ncorso a prei       | nio                 |                   | <u>help   chi</u>   | iudi sessione    |       |
|------------------------------|--------------------------------|---------------------|---------------------|-------------------|---------------------|------------------|-------|
| Funzioni di pratica          | Sezione I                      | Sezione II          | Sezione III         | Sezione IV        | Allegati            | Sintesi          |       |
| 🛎 Sospendi pratica           | I - Cauzione                   | (art. 7 comma 3     | 0                   |                   |                     |                  |       |
| Annulla pratica              | Tipo                           | (                   | .,                  |                   |                     |                  |       |
| Modulo CO/1                  | •                              |                     |                     |                   |                     |                  |       |
| Azienda                      | <ul> <li>Fidejussio</li> </ul> | ne bancaria         |                     | 🔵 Depo            | sito in denaro      |                  |       |
| A - Ditta promotrice         | Ū                              |                     |                     | 0                 |                     |                  |       |
| B - Ditta associata          | Fidejussio                     | ne assicurativa     |                     | 🔵 Depo            | sito in titoli      |                  |       |
| C - Rappresentante fiscale   | Incoriro II pun                | noro atto nor offet | tuara la ricorca d  | ella cauzione tri | a qualla dià lavia  | ate al Ministero |       |
| D - Soggetto delegato        | filserire ir ridi              | nero acco per enec  |                     |                   | a quelle gia ilivia | le di Ministero. |       |
| E - Concorso                 | Se si tratta di                | una nuova cauzio    | ne selezionare "N   | uova cauzione"    | tra i risultati de  | lla ricerca.     |       |
| F - Premi                    | Numero atto                    | * 123               |                     |                   |                     | Cerca cauzione   |       |
| G - Modalità di assegnazione |                                |                     |                     |                   |                     |                  |       |
| H - Onlus beneficiaria       | Estremi caua                   | zione               |                     |                   |                     |                  |       |
| I - Cauzione                 | Loti cini cuu                  |                     |                     |                   |                     |                  |       |
| L - Pubblicità e regolamento | Fidejussione r                 | ilasciata da/depos  | ito presso 🜸        |                   |                     |                  |       |
| M - Facoltà di rivalsa       |                                |                     |                     |                   |                     |                  |       |
|                              | Stipulata da (                 | C.F. soggetto gara  | ntito) * Selezi     | onare             |                     |                  |       |
| Allegati                     |                                |                     |                     |                   |                     |                  |       |
| Sintesi                      | Cauzione                       | a rinnovo implicito | )                   |                   |                     |                  |       |
| Sincesi                      | Data del contr                 | ratto o del denosit | 0.*                 | Data d            | i scadenza 💀        |                  |       |
| Servizi on line              | Data del cont                  | racto o del deposit |                     |                   |                     |                  |       |
| Consultazione                | Transmission and an            |                     | -> .                |                   |                     |                  |       |
|                              | Importo cauzi                  | ione prestata (eun  | o) *                |                   |                     |                  |       |
| Scrivania                    |                                |                     |                     |                   |                     |                  |       |
| Gestione pratiche            | Quota cauzio                   | one                 |                     |                   |                     |                  |       |
| Pratiche bozza               | Transition in comp             |                     | and a diasta (anna) |                   |                     |                  |       |
| Pratiche in corso            | Importo a val                  | ere sulla cauzione  | suindicata (euro)   | *                 |                     |                  |       |
| Archivio pratiche            |                                |                     |                     |                   |                     |                  |       |
| Eunzioni di ricerca          |                                |                     |                     |                   |                     |                  |       |
| Lista subdelegati            |                                |                     |                     |                   | Rimuovi             | Annulla Inser    | risci |
|                              |                                |                     |                     |                   |                     |                  |       |
| Dati personali               | Rilasciata da                  | /deposito presso    |                     | N                 | umero atto          | Ouota            |       |
| Modifica profilo             |                                |                     |                     |                   |                     |                  |       |
| Gestione subdeleghe          |                                |                     |                     |                   |                     |                  |       |
|                              |                                |                     |                     |                   |                     |                  |       |
| W3C HTML W3C css             |                                |                     |                     |                   |                     |                  |       |
| 100 4.01                     |                                |                     |                     |                   |                     |                  |       |
|                              |                                |                     |                     |                   |                     |                  |       |
|                              |                                |                     |                     |                   |                     |                  |       |
|                              |                                |                     |                     |                   |                     |                  |       |
|                              |                                |                     |                     |                   |                     |                  |       |
|                              |                                |                     |                     |                   |                     |                  |       |
|                              | Totale cauzi                   | oni                 |                     |                   |                     |                  |       |
|                              |                                |                     |                     |                   |                     |                  |       |
|                              | Somma delle                    | singole quote (eur  | ro)                 | 0.00              |                     |                  |       |
|                              |                                |                     |                     |                   |                     |                  |       |
|                              |                                |                     |                     |                   |                     |                  |       |
|                              |                                |                     |                     |                   |                     | Confe            | ma    |
|                              |                                |                     |                     |                   |                     |                  |       |

## Inserimento dei dati sulla cauzione (2)

Se la cauzione da utilizzare è presente nell'elenco (caso delle cauzioni cumulative già depositate presso il Ministero) è possibile selezionarla e premere conferma.

Se, invece, si sta utilizzando una nuova cauzione mai utilizzata in precedenza si può premere su "Nuova cauzione" e procedere alla compilazione delle relative informazioni.

| e 1 Sezione II<br>lone (art. 7 comma<br>auzioni disponibili<br>lata da Numero att<br>etta 123stella | Data rilascio<br>2013-05-01   | Sezione IV Al | Importo<br>100000.00 | Residuo<br>99800.00 |
|----------------------------------------------------------------------------------------------------|-------------------------------|---------------|----------------------|---------------------|
| auzioni disponibili<br>lata da Numero att<br>etta 123stella                                         | Data rilascio<br>2013-05-01   | Data scadenza | Importo<br>100000.00 | Residuo<br>99800.00 |
| auzioni disponibili<br>lata da Numero att<br>etta 123stella                                         | o Data rilascio<br>2013-05-01 | Data scadenza | Importo<br>100000.00 | Residuo<br>99800.00 |
| iata da Numero att<br>etta 123stella                                                                | o Data rilascio<br>2013-05-01 | Data scadenza | Importo<br>100000.00 | Residuo<br>99800.00 |
| etta 123stella                                                                                      | 2013-05-01                    |               | 100000.00            | 99800.00            |
|                                                                                                    |                               |               |                      |                     |
|                                                                                                    |                               |               |                      |                     |
|                                                                                                    |                               |               |                      |                     |
|                                                                                                    |                               |               |                      |                     |
|                                                                                                    |                               |               |                      |                     |
|                                                                                                    |                               |               |                      |                     |
|                                                                                                    |                               |               |                      |                     |
|                                                                                                    |                               |               |                      |                     |
|                                                                                                    |                               |               |                      |                     |
|                                                                                                    |                               |               |                      |                     |
|                                                                                                    |                               |               |                      |                     |
|                                                                                                    |                               |               |                      |                     |
|                                                                                                    |                               |               |                      |                     |
|                                                                                                    |                               |               |                      |                     |
|                                                                                                    |                               |               |                      |                     |
|                                                                                                    |                               |               |                      |                     |
|                                                                                                    |                               |               |                      |                     |
|                                                                                                    |                               |               |                      |                     |
|                                                                                                    |                               |               |                      |                     |
|                                                                                                    |                               |               |                      |                     |
|                                                                                                    |                               |               |                      |                     |
|                                                                                                    |                               |               |                      |                     |
|                                                                                                    |                               |               |                      |                     |
|                                                                                                    |                               |               |                      |                     |
|                                                                                                    |                               |               |                      |                     |
|                                                                                                    |                               |               |                      | -                   |
| va cauzione                                                                                         |                               |               | Annulla              | Conferr             |
| v                                                                                                   | a cauzione                    | a cauzione    | a cauzione           | a cauzione          |

#### Caso 1: utilizzo di una nuova cauzione

Premendo su "Nuova cauzione" (rif. Figura di pag. 7) viene mostrato il classico quadro di inserimento di una nuova cauzione in cui, però, risulta necessario indicare il contraente della cauzione. Tale scelta va fatta selezionando dal menù a tendina uno dei soggetti coinvolti nella manifestazione. Inoltre è possibile "spuntare" l'opzione "cauzione a rinnovo implicito" per le cauzioni con data di scadenza indefinita

| Comunicazione di svolgin     | nento di concorso a premio      |                    |                      |                    | help   chiu      | udi sessione     |         |
|------------------------------|---------------------------------|--------------------|----------------------|--------------------|------------------|------------------|---------|
| Funzioni di pratica          | Sezione I                       | Sezione II         | Sezione III          | Sezione IV         | Allegati         | Sintesi          |         |
| 🛎 Sospendi pratica           | I - Cauzione                    | (art. 7 comma      | 3)                   |                    |                  |                  |         |
| 🔊 Annulla pratica            | Тіро                            |                    |                      |                    |                  |                  |         |
| Modulo CO/1                  |                                 |                    |                      |                    |                  |                  |         |
| Azienda                      | <ul> <li>Fidejussion</li> </ul> | ne bancaria        |                      | Deposite           | o in denaro      |                  |         |
| A - Ditta promotrice         |                                 |                    |                      |                    |                  |                  |         |
| B - Ditta associata          |                                 | ne assicurativa    |                      |                    | o in titoli      |                  |         |
| C - Rappresentante fiscale   | Inserire il nun                 | nero atto per effe | ttuare la ricerca de | lla cauzione tra q | uelle già inviat | te al Ministero. |         |
| D - Soggetto delegato        | Se si tratta di                 | una nuova cauzio   | one selezionare "Ni  | Jova cauzione" tra | i risultati dell | a ricerca.       |         |
| E - Concorso                 |                                 |                    |                      |                    |                  |                  |         |
| F - Premi                    | Numero atto                     | * 12               |                      |                    |                  | Cerca cauzio     | one     |
| G - Modalità di assegnazione |                                 |                    |                      |                    |                  |                  |         |
| H - Onlus beneficiaria       | Estremi cauz                    | tione              |                      |                    |                  |                  |         |
| I - Cauzione                 |                                 |                    | -14                  |                    |                  |                  |         |
| L - Pubblicità e regolamento | Fidejussione r                  | ilasciata da/depo  | sito presso *        |                    |                  |                  |         |
| M - Facoltà di rivalsa       | Stipulata da (                  | C.E. soggetto gar  | antito) * Selezio    | onare              |                  |                  | 1-      |
| CCIAA Incaricate             | Subarara an (                   | chi boggetto gan   |                      | , indie            |                  |                  |         |
| Allegati                     | Cauzione a                      | a rinnovo implicit | 0                    |                    |                  |                  |         |
| Sintesi                      |                                 |                    |                      |                    |                  |                  | _       |
| Servizi on line              | Data del contr                  | atto o del deposi  | to *                 | Data di se         | cadenza *        |                  |         |
| Consultazione                | Importo cauzi                   | one prestata (eu   | ro) *                |                    |                  |                  |         |
| Scrivania                    |                                 |                    |                      |                    |                  |                  |         |
| Gestione pratiche            | Quota cauzio                    | one                |                      |                    |                  |                  |         |
| Pratiche bozza               | Importo a vale                  | ere sulla cauzione | e suindicata (euro)  | *                  |                  |                  |         |
| Pratiche in corso            |                                 |                    |                      |                    |                  |                  |         |
| Archivio pratiche            |                                 |                    |                      |                    |                  |                  |         |
| Funzioni di ricerca          |                                 |                    |                      | Rin                |                  | nnulla           | serisci |
| Lista subdelegati            |                                 |                    |                      |                    |                  |                  |         |
| Dati personali               | Pilacciata da                   | /deposito presso   |                      | Num                | ero atto         | Queta            |         |
| Modifica profilo             | Kildscidtd ud,                  | rueposito presso   |                      | Num                | ero acco         | Quota            |         |
| Gestione subdeleghe          |                                 |                    |                      |                    |                  |                  |         |
| W3C 4.01 V3C CSS             |                                 |                    |                      |                    |                  |                  |         |
|                              |                                 |                    |                      |                    |                  |                  |         |

#### PREIIC

## Caso 2: utilizzo di una cauzione già depositata presso il Ministero

Se si vuole utilizzare una cauzione "cumulativa" già depositata presso il Ministero è sufficiente selezionarla dall'elenco mostrato nella figura di pag. 7. Il sistema precompila i dati della cauzione e mostra il valore residuo disponibile.

E' possibile modificare alcuni dati come, ad esempio, l'importo o la data di scadenza (in caso di proroga della cauzione) o l'opzione "cauzione con rinnovo implicito"

| Comunicazione di svolgi      | mento di cor                   | ncorso a pre       | mio                  |                 | <u>help   ch</u>      | iudi sessione     |     |
|------------------------------|--------------------------------|--------------------|----------------------|-----------------|-----------------------|-------------------|-----|
| Funzioni di pratica          | Sezione I                      | Sezione II         | Sezione III          | Sezione 1       | V Allegati            | Sintesi           |     |
| 🛎 Sospendi pratica           | I - Cauzione                   | (art. 7 comma      | 3)                   |                 |                       |                   |     |
| Annulla pratica              | Tipo                           | (arti y comina     | 5)                   |                 |                       |                   |     |
| Modulo CO/1                  |                                |                    |                      |                 |                       |                   |     |
| Azienda                      | <ul> <li>Fidejussio</li> </ul> | ne bancaria        |                      | 🔵 Dep           | posito in denaro      |                   |     |
| A - Ditta promotrice         |                                | no necleurativo    |                      | 0.00            | aasita in titali      |                   |     |
| B - Ditta associata          |                                | ne assicurativa    |                      |                 | posito in titoli      |                   |     |
| C - Rappresentante fiscale   | Inserire il nun                | nero atto per effe | ettuare la ricerca d | ella cauzione i | tra quelle già invi   | ate al Ministero. |     |
| D - Soggetto delegato        | Se si tratta di                | una nuova cauzi    | one selezionare "N   | luova cauzione  | e" tra i risultati de | ella ricerca.     |     |
| E - Concorso                 |                                |                    |                      |                 |                       |                   |     |
| F - Premi                    | Numero atto                    | * 123stella        |                      |                 |                       | Cerca cauzione    |     |
| G - Modalità di assegnazione |                                |                    |                      |                 |                       |                   |     |
| H - Onlus beneficiaria       | Estremi cauz                   | zione              |                      |                 |                       |                   |     |
| I - Cauzione                 | market in                      | Unerstate to the   |                      |                 |                       |                   |     |
| L - Pubblicità e regolamento | Fidejussione r                 | 'ilasciata da/depo | sito presso * bar    | nchetta         |                       |                   |     |
| M - Facoltà di rivalsa       | Stipulata da (                 | soccetto carantit  | (a)                  |                 |                       |                   |     |
| CCIAA Incaricate             | bapalata da (                  | soggetto garanti   |                      |                 |                       |                   |     |
| Allegati                     | Cauzione a                     | a rinnovo implicit | to                   |                 |                       |                   |     |
| Sintesi                      | Data del contr                 | ratto o del denos  | ito * 01/05/201      | 13 III Data     | di scadenza 🔹         |                   |     |
| Servizi on line              |                                |                    |                      |                 | ar seadenzar 🦡        |                   |     |
| Consultazione                | Importo cauzi                  | ione prestata (eu  | ro) * 1000           | 00.00           |                       |                   |     |
| Scrivania                    |                                |                    |                      |                 |                       |                   |     |
| Gestione pratiche            | Quota cauzio                   | one                |                      |                 |                       |                   |     |
| Pratiche bozza               | Importo a val                  | ere sulla cauzion  | e suindicata (euro)  | *               | 100.00                | 99700.00          |     |
| Pratiche in corso            |                                |                    | ,                    | · •             |                       |                   |     |
| Archivio pratiche            |                                |                    |                      |                 |                       |                   |     |
| Funzioni di ricerca          |                                |                    |                      |                 | Pimuovi               |                   | eci |
| Lista subdelegati            |                                |                    |                      |                 | Killuovi              | Annuna            | sci |
| Dati personali               |                                |                    |                      |                 |                       |                   |     |
| Medifica profile             | Rilasciata da                  | /deposito presso   |                      |                 | Numero atto           | Quota             |     |
| Cestione subdeleabe          |                                |                    |                      |                 |                       |                   |     |
| Gescione subdelegne          |                                |                    |                      |                 |                       |                   |     |
| N Go HTML N GO               |                                |                    |                      |                 |                       |                   |     |
| W3C 4.01 VSC CSS V           |                                |                    |                      |                 |                       |                   |     |
|                              |                                |                    |                      |                 |                       |                   |     |
|                              |                                |                    |                      |                 |                       |                   |     |
|                              |                                |                    |                      |                 |                       |                   |     |
|                              |                                |                    |                      |                 |                       |                   |     |
|                              |                                |                    |                      |                 |                       |                   |     |
|                              | Totale cauzi                   | oni                |                      |                 |                       |                   |     |
|                              |                                |                    |                      |                 |                       |                   |     |
|                              | Somma delle                    | singole quote (eu  | Jro)                 | 0.00            |                       |                   |     |
|                              |                                |                    |                      |                 |                       | Confor            |     |
|                              |                                |                    |                      |                 |                       | Conferr           |     |

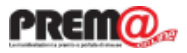

#### Possibilità di stampare la bozza del modello prima dell'invio

E' stata implementata la possibilità di generare (ed eventualmente stampare) una bozza del modello in fase di compilazione prima del suo invio. La funzione di stampa è disponibile nel modello di "Sintesi" e si attiva anche se il modello non è compilato in tutte le sue parti.

La stampa del modello in bozza riporta la dicitura "BOZZA" per non generare equivoci col modello effettivamente inviato

| Comunicazione di svolgi      | mento di co                                                                  | ncorso a pre                                                   | mio                                                                           |                                                                 | help   chiudi session                                     | <u>e</u>                     |
|------------------------------|------------------------------------------------------------------------------|----------------------------------------------------------------|-------------------------------------------------------------------------------|-----------------------------------------------------------------|-----------------------------------------------------------|------------------------------|
| Funzioni di pratica          | Sezione I                                                                    | Sezione II                                                     | Sezione III                                                                   | Sezione IV                                                      | Allegati Sintesi                                          |                              |
| 🗶 Sospendi pratica           | Sintesi                                                                      |                                                                |                                                                               |                                                                 |                                                           |                              |
| Annulla pratica              |                                                                              |                                                                |                                                                               |                                                                 | 🔎 Sca                                                     | arica la bozza               |
| Modulo CO/1                  | Sintesi erro                                                                 | ri                                                             |                                                                               |                                                                 |                                                           |                              |
| Azienda                      |                                                                              |                                                                |                                                                               |                                                                 |                                                           |                              |
| A - Ditta promotrice         | 🕨 🧀 A - Dit                                                                  | ta Promotrice (ar                                              | t. 5 comma 1)                                                                 |                                                                 |                                                           |                              |
| B - Ditta associata          | ▶ 🔁 D - So                                                                   | ggetto Delegato (                                              | art. 5 comma 3)                                                               |                                                                 |                                                           |                              |
| C - Rappresentante fiscale   |                                                                              |                                                                |                                                                               |                                                                 |                                                           |                              |
| D - Soggetto delegato        |                                                                              | ncorso (artt. 1 e a                                            | 2)                                                                            |                                                                 |                                                           |                              |
| E - Concorso                 | 🕨 🍉 🧰 G - Mo                                                                 | dalita' di Assegna                                             | zione (art. 2)                                                                |                                                                 |                                                           |                              |
| F - Premi                    | ▶ 🗁 H - On                                                                   | lus Beneficiaria (a                                            | art. 10 comma 5)                                                              |                                                                 |                                                           |                              |
| G - Modalità di assegnazione |                                                                              |                                                                |                                                                               |                                                                 |                                                           |                              |
| H - Onlus beneficiaria       | E - Pub                                                                      | oblicita' e Diffusio                                           | ne del Regolament                                                             | o (art. 11)                                                     |                                                           |                              |
| I - Cauzione                 | 🕨 🍉 🔁 Allegat                                                                | ti                                                             |                                                                               |                                                                 |                                                           |                              |
| L - Pubblicità e regolamento |                                                                              |                                                                |                                                                               |                                                                 |                                                           |                              |
| M - Facoltà di rivalsa       |                                                                              |                                                                |                                                                               |                                                                 |                                                           |                              |
| CCIAA Incaricate             |                                                                              |                                                                |                                                                               |                                                                 |                                                           |                              |
| Allegati                     |                                                                              |                                                                |                                                                               |                                                                 |                                                           |                              |
| Sintesi                      |                                                                              |                                                                |                                                                               |                                                                 |                                                           |                              |
| Servizi on line              |                                                                              |                                                                |                                                                               |                                                                 |                                                           |                              |
| Consultazione                |                                                                              |                                                                |                                                                               |                                                                 |                                                           |                              |
| Scrivania                    |                                                                              |                                                                |                                                                               |                                                                 |                                                           |                              |
| Gestione pratiche            |                                                                              |                                                                |                                                                               |                                                                 |                                                           |                              |
| Pratiche bozza               |                                                                              |                                                                |                                                                               |                                                                 |                                                           |                              |
| Pratiche in corso            |                                                                              |                                                                |                                                                               |                                                                 |                                                           |                              |
| Archivio pratiche            |                                                                              |                                                                |                                                                               |                                                                 |                                                           |                              |
| Funzioni di ricerca          |                                                                              |                                                                |                                                                               |                                                                 |                                                           |                              |
| Lista subdelegati            |                                                                              |                                                                |                                                                               |                                                                 |                                                           |                              |
| Dati personali               |                                                                              |                                                                |                                                                               |                                                                 |                                                           |                              |
| Modifica profilo             |                                                                              |                                                                |                                                                               |                                                                 | l                                                         | Correggi                     |
| Gestione subdeleghe          |                                                                              |                                                                |                                                                               |                                                                 |                                                           |                              |
| W3C HTML W3C css             | Attenzione! C<br>La congruità<br>preposto.<br>È altresì poss<br>compilazione | Ci sono errori che<br>dei dati inseriti è<br>sibile sospendere | impediscono di Inv<br>prerogativa indispe<br>la pratica in corso :<br>omento. | viare la pratica.<br>ensabile per la tra:<br>senza perdere i da | smissione dell'adempimen<br>ti inseriti, sarà possibile c | to all'ente<br>completare la |

11

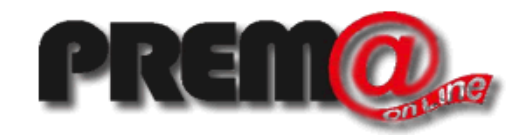

# Nuove funzioni introdotte nella versione di ottobre 2013

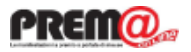

Gestione delle cauzioni

Una novità sostanziale introdotta nella versione di ottobre 2013 riguarda la disponibilità di nuove funzioni autoconsistenti per la gestione delle cauzioni cumulative e delle "cauzioni estese" (già note come supercauzioni).

Tali funzioni non servono ad assolvere obblighi previsti dalla norma (come nel caso delle funzioni di compilazione ed invio dei CO e degli OP) ma a favorire la visibilità, la gestione e il controllo delle cauzioni depositate presso il Ministero da parte delle ditte promotrici e dei soggetti delegati. Manifestazioni a Premio 🕨

Le nuove funzioni sono collocate, nel menù dei servizi on-line de 'La mia scrivania', sotto la voce "Manifestazioni a Premio->Gestione Cauzioni" e sono descritte nelle successive pagine

Modulo CO/1 Modulo Modifica CO/1 Modulo CO/2 Modulo OP/1 Modulo Modifica OP/1 Consultazione Concorsi Consultazione Operazioni

#### Gestione cauzioni

Consultazione Cauzioni Inserimento Cauzione Modifica Cauzione Richiesta delega

Comunicazioni alla Camera di Commercio Funzioni riservate alle Camere di Commercio

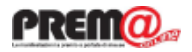

#### Consultazione Cauzioni - sintesi

Accedendo alla funzione di consultazione cauzioni viene mostrato l'elenco delle cauzioni appartenenti al soggetto che si è accreditato al sistema. E' necessario indicare, come filtro, il numero dell'atto o parte di esso.

La lista riporta informazioni di sintesi su ogni singola cauzione ma premendo sull'icona collocata sulla destra vengono mostrati i dettagli e la "storia" della cauzione.

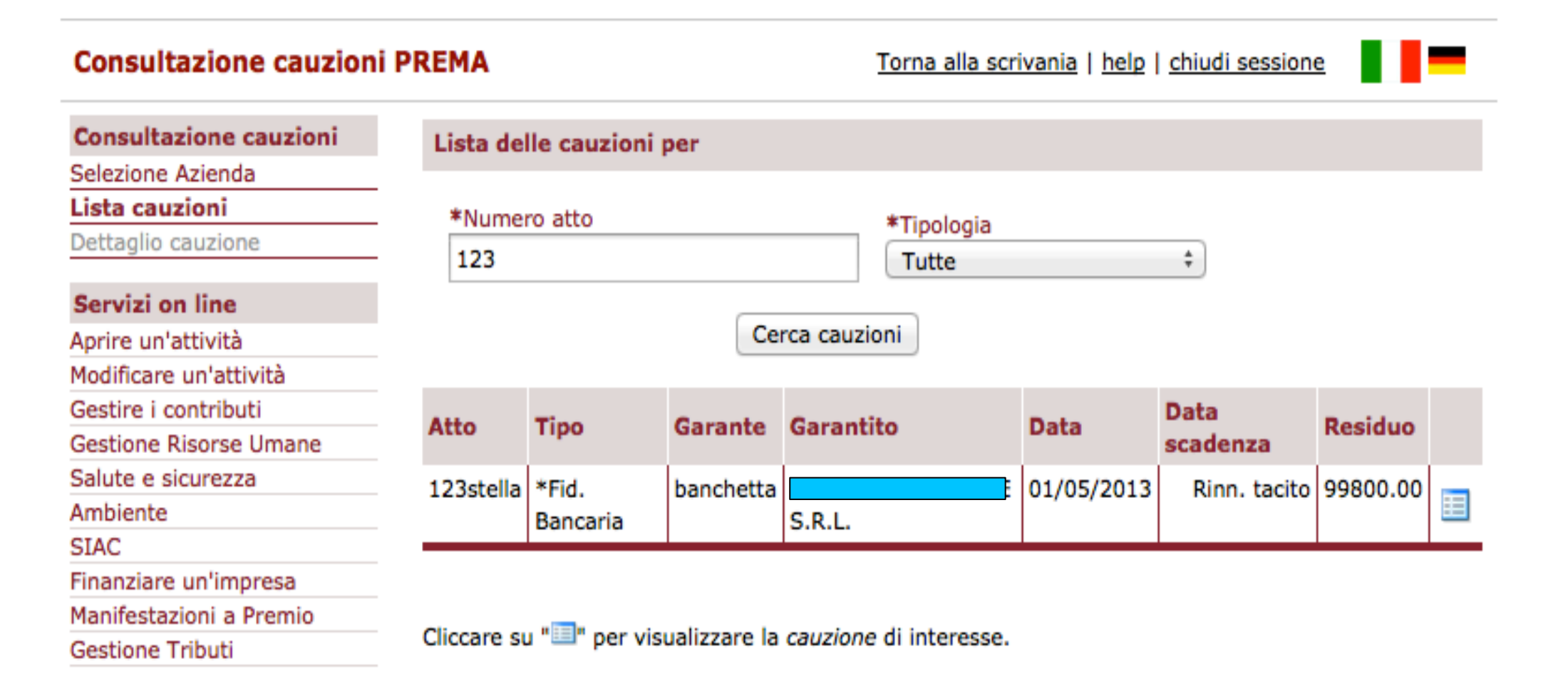

#### Consultazione Cauzioni - dettaglio

Nell'esempio in figura vengono mostrate le informazioni contenute nel "dettaglio cauzioni". Rispetto alle tradizionali informazioni finora gestite si notano due novità: il "Garantito", ovvero il soggetto che ha stipulato il contratto fideiussorio (o ha versato la somma in denaro o in titoli presso la tesoreria), e gli eventuali "Garantiti estesi", ovvero quei soggetti che, pur non essendo i contraenti del contratto fideiussorio, possono avvalersi della cauzione per i propri concorsi in quanto autorizzati dal Garantito (forma già nota come "Supercauzione")

Si ricade tipicamente in questa casistica quando a contrarre il rapporto fideiussorio è una società capogruppo che versa la garanzia fideiussoria anche a favore delle sue società controllate (nelle pagine successive viene mostrato come definire una cauzione estesa).

Nell'ultima parte del prospetto viene riportata la storia della cauzione con l'indicazione delle varie quote impegnate sui relativi concorsi, dell'eventuale data di svincolo e del funzionario che ha curato il concorso.

| Consultazione cauzioni     |
|----------------------------|
| Selezione Azienda          |
| Lista cauzioni             |
| Dettaglio cauzione         |
|                            |
| Servizi on line            |
| Aprire un'attività         |
| Modificare un'attività     |
| Gestire i contributi       |
| Gestione Risorse Umane     |
| Salute e sicurezza         |
| Ambiente                   |
| SIAC                       |
| Finanziare un'impresa      |
| Manifestazioni a Premio    |
| Gestione Tributi           |
| ISTAT                      |
| Lotta alla contraffazione  |
| SICA - Comunicazioni       |
| SIIE - Richiesta titoli di |
| Import/Export              |
| AGCOM                      |
| Consultazione              |
|                            |
| Scrivania                  |
| Gestione pratiche          |
| Pratiche bozza             |
| Pratiche in corso          |
| Archivio pratiche          |

Funzioni di ricerca

Dati personali Modifica profilo

Selezione subdeleghe Lista subdelegati

Gestione subdeleghe

Consultazione cauzioni PREMA

| DATI CAUZIONE             |                           |
|---------------------------|---------------------------|
| nº Atto                   | 123stella                 |
| Тіро                      | Fideiussione Bancaria     |
| Garante                   | banchetta                 |
| Garantito                 | [                         |
| Data stipula              | 01/05/2013                |
| Data scadenza             | Cauzione a rinnovo tacito |
| Importo                   | 100000.00                 |
| Residuo                   | 99800.00                  |
| Natura                    | Cauzione estesa           |
| Data integrazione importo | 15/06/2013                |

Torna alla scrivania | help | chiudi sessione

| Lista dei garantiti e | stesi                           |                     |
|-----------------------|---------------------------------|---------------------|
| CF/ID                 | Ragione Sociale                 | Data disattivazione |
| SCRRFETT SZEZYSZ      | S <del>CARATELLA INTALL</del> 2 |                     |

| Quote della cauzione |            |       |        |               |             |  |  |  |
|----------------------|------------|-------|--------|---------------|-------------|--|--|--|
| Denominazione        | id         | Stato | Quota  | Data svincolo | Funzionario |  |  |  |
| prova2               | CO/1300021 | С     | 100.00 |               |             |  |  |  |
| prova nuova PDD      | CO/1300022 | x     | 100.00 |               |             |  |  |  |

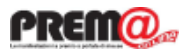

#### Inserimento Cauzione - 1

Attraverso questa funzione il Garantito può inviare al Ministero una cauzione, non ancora legata ad una specifica manifestazione, che potrà successivamente essere utilizzata nei concorsi o nelle operazioni del garantito stesso o degli eventuali "garantiti estesi" dichiarati. Si tratta di una modalità alternativa di "deposito" della cauzione presso il Ministero rispetto a quella normalmente adottata (e tuttora utilizzabile) di comunicazione della cauzione contestualmente alla comunicazione della Manifestazione.

Lista subdelegati Dati personali

Modifica profilo

Gestione subdeleghe

Questa modalità può tornare utile quando il Garantito si avvale di uno o più soggetti delegati per l'organizzazione delle proprie manifestazioni ma vuole gestire in autonomia i propri contratti fideiussori.

Si può notare (novità rispetto al passato) la possibilità di identificare la cauzione a rinnovo tacito (senza scadenza) e la possibilità di definire la cauzione come "Estesa" ad altri garantiti (Supercauzione)

| Inserimento Cauzione                    | PREMA                                             | help   chiudi sessione    |
|-----------------------------------------|---------------------------------------------------|---------------------------|
| Funzioni di pratica                     | Dati generali della cauzione                      |                           |
| 본 Sospendi pratica<br>鷔 Annulla pratica | *Garante                                          | *Numero atto              |
| Inserimento Cauzione<br>PREMA           | *Tipo cauzione                                    |                           |
| Scelta impresa                          | <ul> <li>Fideiussione bancaria</li> </ul>         | Fideiussione assicurativa |
| Dati cauzione                           | *Data contratto                                   | *Data scadenza            |
| Garantiti estesi                        |                                                   |                           |
| Allegati                                |                                                   |                           |
| Sintesi                                 | *Importo cauzione                                 |                           |
| Servizi on line                         |                                                   |                           |
| Consultazione                           | *Natura cauzione                                  |                           |
| Scrivania                               | <ul> <li>Normale</li> <li>Cauzione est</li> </ul> | tesa                      |
| Gestione pratiche                       |                                                   |                           |
| Pratiche bozza                          |                                                   |                           |
| Pratiche in corso                       | Conforme                                          |                           |
| Archivio pratiche                       | Conferma                                          |                           |
| Funzioni di ricerca                     |                                                   |                           |

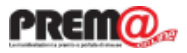

#### Inserimento Cauzione - 2

Nel caso in cui sia stata definita la cauzione come "Estesa" viene richiesto di inserire uno o più "Garantiti Estesi". In questo modo questa cauzione potrà essere utilizzata nelle manifestazioni dove il soggetto promotore o la ditta associata è il "Garantito esteso"

#### **Inserimento Cauzione PREMA**

help | chiudi sessione

| Funzioni di pratica                     | Garantiti estesi                                                |
|-----------------------------------------|-----------------------------------------------------------------|
| 🛎 Sospendi pratica<br>🏷 Annulla pratica | *Tipo garantito<br><ul> <li>Italiano</li> <li>Estero</li> </ul> |
| Inserimento Cauzione<br>PREMA           | *Codice Fiscale                                                 |
| Scelta impresa                          | Vernica dati V Soggetto i                                       |
| Dati cauzione                           | *Identificativo legale                                          |
| Garantiti estesi                        | 04610241005                                                     |
| Allegati                                |                                                                 |
| Sintesi                                 | *Ragione Sociale / Denominazione                                |
| Servizi on line                         |                                                                 |
| Consultazione                           | *Data disattivazione                                            |
|                                         | *Attiva / Disattiva *Data disattivazione                        |
| Scrivania                               | Attiva questo garantito esteso                                  |
| Sestione pratiche                       | Madifies Assulla                                                |
| Pratiche bozza                          | Modifica                                                        |
| Pratiche in corso                       |                                                                 |
| Archivio pratiche                       |                                                                 |
| Funzioni di ricerca                     | Riepilogo garantiti estesi                                      |
| Lista subdelegati                       | CE ( TD Descriptions DEA Data disattivations                    |
| Dati personali                          | CF / ID Descrizione REA Data disattivazione                     |
| Modifica profilo                        | × (2.                                                           |
| Cestione subdeleabe                     |                                                                 |

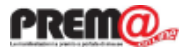

#### Inserimento Cauzione - 3

Nell'ultimo quadro, prima della sintesi e dell'invio, è necessario allegare la copia, firmata digitalmente, del contratto fideiussorio o la ricevuta del deposito

#### **Inserimento Cauzione PREMA**

help | chiudi sessione

| Funzioni di pratica              | Allegati alla richiesta di inserim                                                                                                    | iento cauzione                  |  |  |  |  |  |
|----------------------------------|----------------------------------------------------------------------------------------------------|---------------------------------|--|--|--|--|--|
| Sospendi pratica Annulla pratica | In questa sezione è possibile allegare la copia della fideiussione firmata con firma digitale<br>Il documento a cui viene apposta la firma deve essere in formato pdf. |                                 |  |  |  |  |  |
| Inserimento Cauzione<br>PREMA    | La dimensione massima consentita                                                                                                    | è 3MB                           |  |  |  |  |  |
| Scelta impresa                   | *Descrizione                                                                                                    | Percorso                        |  |  |  |  |  |
| Dati cauzione                    |                                                                                                    | Stealia Nessun file selezionato |  |  |  |  |  |
| Garantiti estesi                 |                                                                                                    | siogna Nessun nie selezionato.  |  |  |  |  |  |
| Allegati                         |                                                                                                    |                                 |  |  |  |  |  |
| Sintesi                          | -                                                                                                    | Conferma                        |  |  |  |  |  |

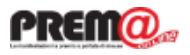

#### Modifica Cauzione

L'ultima funzione consente di modificare una cauzione ed è utilizzabile dal garantito, per esempio, per aggiungere (o rimuovere) un garantito esteso o per estendere una cauzione già depositata

| Modifica Cauzione PREN           | A        |             |                      |                          | help       | chiudi session | <u>e</u>  |   |
|----------------------------------|----------|-------------|----------------------|--------------------------|------------|----------------|-----------|---|
| Funzioni di pratica              | Lista d  | delle cauzi | oni per 0656         | 1570968                  |            |                |           |   |
| Sospendi pratica Annulla pratica | *Nun     | nero atto   |                      |                          |            |                |           |   |
| Modifica Cauzione PREMA          | qw       |             |                      | Tutte                    |            | <b>•</b>       |           |   |
| Scelta impresa                   |          |             |                      |                          |            |                |           |   |
| Scelta cauzione                  |          |             |                      | erca cauzioni            |            |                |           |   |
| Dati cauzione                    |          |             |                      |                          |            |                |           |   |
| Garantiti estesi                 | Atto     | Tipo        | Garante              | Garantito                | Data       | Data           | Residuo   |   |
| Allegati                         |          |             |                      |                          |            | scadenza       |           |   |
| Sintesi                          | qwerty   | *Bancaria   | banchetta<br>sellino | S.C.A.R.L.               | 10/09/2013 | Rinn. tacito   | 100000.00 | • |
| Servizi on line                  |          |             |                      |                          |            |                |           |   |
| Consultazione                    |          |             |                      |                          |            |                |           |   |
|                                  | Cliccore |             | r colozionaro li     | a couzione di interesse  |            |                |           |   |
| Scrivania                        | Cliccare | su 🕨 pe     | r selezionare la     | a cauzione di interesse. |            |                |           |   |

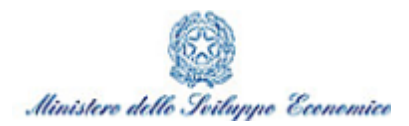

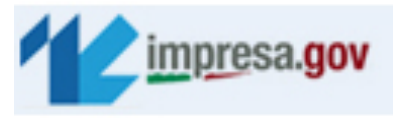

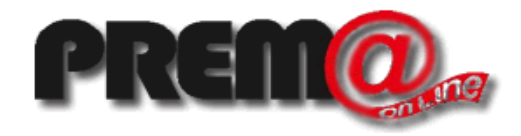

## Modifiche funzionali introdotte nella versione di febbraio 2013

#### **PREMO** Miglioramento della gestione dell'elenco delle manifestazioni inviate

Modifica profilo Gestione subdeleghe

Nelle operazioni di modifica CO/1. modifica OP/1 e modulo CO2 l'elenco delle manifestazioni viene restituito in forma "paginata" (10 risultati per pagina). E' possibile, attraverso opportuni filtri, effettuare ricerche più mirate delle manifestazioni; ad esempio, inserendo parte del nome della manifestazione in "denominazione concorso" si ottiene l'elenco delle manifestazioni che hanno quella parte nella denominazione.

Le pagine possono essere scorse sequenzialmente o indirizzate direttamente inserendo il numero di pagina interessata nella casella presente sotto la lista e premendo "Invio"

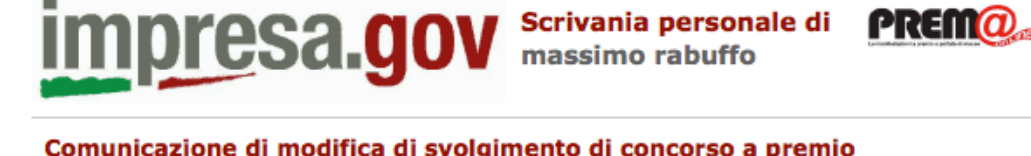

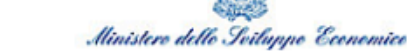

| Comunicazione di modifi      | ca di svolgime  | nto di con | corso a pren     | nio       |         | he          | elp   chiudi sessione |
|------------------------------|-----------------|------------|------------------|-----------|---------|-------------|-----------------------|
| unzioni di pratica           | Sezione I       | Sezione II | Sezione III      | Sezione I | V Alleg | ati S       | intesi                |
| 🗴 Sospendi pratica           | Estremi del con | corso      |                  |           |         |             |                       |
| Annulla pratica              |                 |            |                  |           | De      | viada di av |                       |
| Modulo Modifica CO/1         |                 |            |                  |           | Pe      | riodo di sv | olgimento             |
| zienda                       | Codice concorso |            | C.F. impresa pro | omotrice  | Da      |             | A                     |
| dentificativo del concorso   | <b>m</b> /      |            |                  |           |         |             |                       |
| - Ditta promotrice           |                 |            |                  |           |         |             |                       |
| - Ditta associata            | Denominazione   | concorso   |                  |           |         |             |                       |
| - Rappresentante fiscale     |                 |            |                  |           |         |             |                       |
| ) - Soggetto delegato        |                 |            |                  |           |         |             |                       |
| - Concorso                   |                 |            |                  |           |         |             | Filtra risultati      |
| - Premi                      |                 |            |                  |           |         |             |                       |
| G - Modalità di assegnazione |                 |            |                  |           |         |             |                       |
| I - Onlus beneficiaria       | Codice          | Denominaz  | lone             |           |         | Ditta p     | promotrice            |
| - Cauzione                   | CO/1300007      | ATESS NU   |                  |           |         | -           |                       |
| - Pubblicità e regolamento   | CO/1104182      | -          |                  |           |         |             |                       |
| 1 - Facoltà di rivalsa       | 00/1104162      |            |                  |           |         | THE         | o on na               |
| CIAA Incaricate              | CO/1104102      |            |                  |           |         | -           |                       |
| Allegati                     | CO/1103870      |            |                  |           |         |             | O.N. O. DI VIGO DARI  |
| Sintesi                      | CO/1103685      |            |                  |           |         |             |                       |
| Servizi on line              | CO/1103671      | 100 1700 0 |                  |           |         |             |                       |
| onsultazione                 | CO/1103669      |            |                  |           |         | PEVOS       |                       |
| Scrivania                    | CO/1103634      |            |                  | •         |         |             |                       |
| estione pratiche             | CO/1103509      |            |                  |           | HEIGHE  | -           |                       |
| Pratiche bozza               | 00/11/00/007    |            |                  |           |         |             |                       |
| Pratiche in corso            | 0/1103507       |            |                  |           |         |             | 0.01177               |
| Archivio pratiche            |                 |            | < 1              | di 12     |         |             |                       |
| Funzioni di ricerca          |                 |            |                  |           |         |             |                       |
| Lista subdelegati            | Precedente      | Dettagli   | o Nuova De       | elega     |         |             | Conferma              |
| Dati personali               |                 |            |                  |           |         |             |                       |

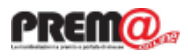

### Avvisi per comunicazioni intempestive

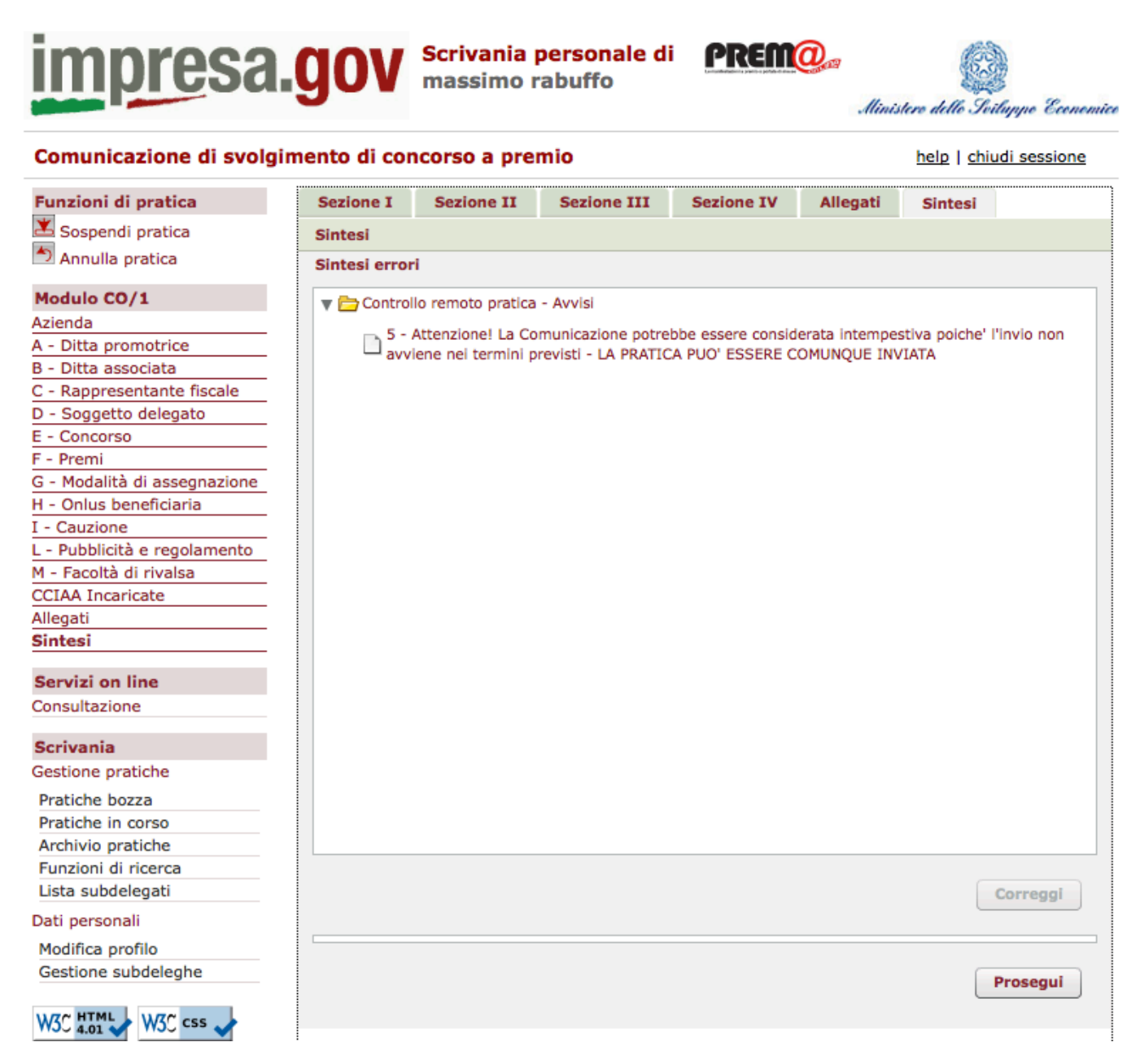

Se la comunicazione che si sta inviando non rispetta i vincoli di tempestività (entro 15 giorni per i concorsi ed entro la data di inizio per le operazioni) il sistema restituisce un avviso che, comunque, non risulta vincolante per l'invio

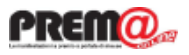

## Rimozione dell'obbligatorietà per il Codice ATECO

impresa.go

La presenza del codice attività (codice ATECO) delle società non è più vincolante per l'invio delle comunicazioni di manifestazioni a premio (OP e CO). Il sistema acquisisce, come prima, il codice attività dal registro imprese ma, se questo non è presente, non impediscel'invio della comunicazione.

| Comunicazione di svolgi      | mento di cor  | ncorso a pre      | mio              |                  |            | help   chiudi  | sessione   |
|------------------------------|---------------|-------------------|------------------|------------------|------------|----------------|------------|
| Funzioni di pratica          | Sezione I     | Sezione II        | Sezione III      | Sezione IV       | Allegati   | Sintesi        |            |
| 🛎 Sospendi pratica           | A - Ditta Pro | motrice (art. 5   | comma 1)         |                  |            |                |            |
| Annulla pratica              |               |                   |                  |                  |            |                |            |
|                              | Anagrafica    |                   |                  |                  |            |                |            |
| Modulo CO/1                  | _             |                   |                  |                  |            |                |            |
| Azienda                      |               | Impresa produt    | trice Interme    | diario/Grossista | Rivenditor | e/Dettagliante |            |
| A - Ditta promotrice         | Nazio         |                   |                  |                  |            |                |            |
| B - Ditta associata          | INDZIU        |                   |                  |                  |            |                |            |
| C - Rappresentante fiscale   | Codice fi     | iscale * 05006    | 050875           | Dati RI          | P. IVA     | * 050060508    | 75         |
| D - Soggetto delegato        |               |                   |                  |                  | )          |                |            |
| E - Concorso                 | Forma giu     | ridica * SOCIE    | TA' CONSORTILE A | RESPONSABILIT/   | LIMITATA   |                |            |
| F - Premi                    |               |                   |                  |                  |            |                |            |
| G - Modalità di assegnazione | Denomina      | zione<br>* ONE TE | AM ITALIA SOCI   | ETA' CONSORTI    | LE A R.L.  |                |            |
| H - Onlus beneficiaria       |               |                   |                  |                  |            |                |            |
| I - Cauzione                 | Sede legale   |                   |                  |                  |            |                |            |
| L - Pubblicità e regolamento | Dree          |                   |                  |                  |            |                |            |
| M - Facoltà di rivalsa       | Prov          |                   | AIA              |                  |            |                |            |
| CCIAA Incaricate             | Co            | mune * ACI C      | ASTELLO          |                  |            |                |            |
| Allegati                     |               |                   |                  |                  |            |                |            |
| Sintesi                      |               | CAP * 95021       | ∟ ∣▼             | Toponimo *       | IA         |                | <b>▼</b> ] |
| Servizi on line              | Ind           | irizzo * ROBER    | TO RIMINI        |                  |            | Numero *       | 22         |
| Consultazione                |               |                   |                  |                  |            |                |            |
| Scrivania                    | C             | CIAA * CT         | N. REA * 33624   | 47               |            |                |            |
| Gestione pratiche            | Ate           | ecoRI             | Attività princip | ale              |            |                |            |
| Pratiche bozza               |               |                   |                  |                  |            |                |            |
| Pratiche in corso            | Sede ammin    | istrativa         |                  |                  |            |                |            |
| Archivio pratiche            | Nazio         |                   |                  |                  |            |                |            |
| Funzioni di ricerca          | Nazio         |                   |                  |                  | •          |                |            |
| Lista subdelegati            | Prov          | vincia * CATA     | AIA              |                  |            |                | <b>T</b>   |
|                              |               |                   |                  |                  |            |                |            |
| Dati personali               | Cor           | mune<br>* ACI C   | ASTELLO          |                  |            |                | •          |
| Modifica profilo             |               |                   |                  |                  |            |                |            |
| Gestione subdeleghe          |               | CAP * 95021       | •                | Toponimo * V     | IA         |                | •          |
| W3C HTML W3C css             | Ind           | irizzo * ROBER    | TO RIMINI        |                  |            | Numero *       | 22         |
|                              | Tol           | ofono             |                  |                  | Fav        |                |            |

Scrivania personale di

massimo rabuffo

PREM<sub>0</sub>

Ministere delle Svilunne Economice

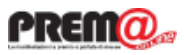

## Inserimento della "dichiarazione di possesso originale"

impresa.gov Ministere delle Svilunne Economice Comunicazione di svolgimento di concorso a premio help | chiudi sessione Funzioni di pratica Sezione I Sezione II Sezione III Sezione IV Allegati Sintesi 🛎 Sospendi pratica Allegati 🔊 Annulla pratica Documentazione allegata Modulo CO/1 **Regolamento del Concorso** Azienda Nome \* A - Ditta promotrice B - Ditta associata Descrizione C - Rappresentante fiscale D - Soggetto delegato Dichiaro di essere in possesso dell'originale del documento E -Concorso F - Premi Dimensione Allega Cancella G - Modalità di assegnazione H - Onlus beneficiaria I - Cauzione Altri allegati L - Pubblicità e regolamento M - Facoltà di rivalsa Allegato CCIAA Incaricate Nome Allegati Sintesi Descrizione Servizi on line Dichiaro di essere in possesso dell'originale del documento Consultazione Dimensione Scrivania Cancella Allega Gestione pratiche Pratiche bozza Allegato Pratiche in corso Archivio pratiche Nome Funzioni di ricerca Descrizione Lista subdelegati Dati personali Dichiaro di essere in possesso dell'originale del documento Modifica profilo Dimensione Gestione subdeleghe Cancella Allega W3C HTML W3C css

Scrivania personale di massimo rabuffo

PREMO.

E' stata inserita, nella sezione allegati, una dichiarazione, vincolante per l'invio della comunicazione, in cui l'interessato dichiara di possedere l'originale dei documenti che si stanno trasmettendo in copia

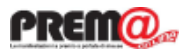

Rimozione del vincolo di validazione delle manifestazioni per consentire le successive modifiche

Contrariamente a quanto avveniva precedentemente, è possibile inviare comunicazioni di modifica di concorsi o operazioni a premio e comunicazioni di chiusura dei concorsi a premio anche se questi non sono stati presi in carico (validati) dai Funzionari; le manifestazioni che vengono rese disponibili dal sistema per la modifica o per la chiusura non sarà più limitata alle sole manifestazioni prese in carico e validate dai Funzionari.

Resta fermo che la lista dei concorsi mostrati non conterrà i concorsi già conclusi (e quindi non modificabili o chiudibili)

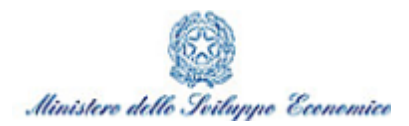

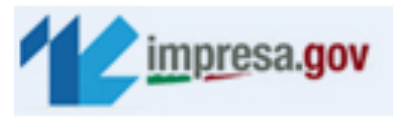

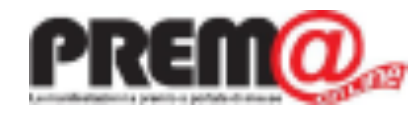

# Nuove funzioni introdotte nella versione di novembre 2012

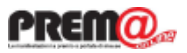

Le imprese che intendono richiedere la presenza di un Funzionario camerale quale tutore della fede pubblica nelle operazioni di estrazione o di chiusura di un concorso a premi possono farlo in via telematica utilizzando la stessa interfaccia (www.impresa.gov.it) usata per l'invio della comunicazione del concorso al Ministero dello Sviluppo Economico. La richiesta, alla quale può essere allegata la ricevuta di avvenuto pagamento delle commissioni prevista, viene recapitata alla Camera di Commercio coinvolta e acquisirà automaticamente il fascicolo del concorso (modulo CO1, regolamento, fideiussione e tutti i documenti già inviati al Ministero) prelevato dagli archivi del Ministero.

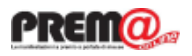

Nel modello CO/1 e CO/1M è stato introdotto un nuovo quadro (CCIAA incaricate) in cui è possibile indicare la Camera di Commercio che si intende coinvolgere nelle fasi di chiusura o di estrazione.

La compilazione di questo quadro non è obbligatoria ma le imprese che intendono richiedere l'intervento del Funzionario Camerale devono aver preventivamente comunicato (tramite questo quadro - vedi figura) al Ministero la volontà di avvalersi della Camera. Attraverso questa comunicazione il Ministero abilita la visibilità dello specifico concorso alla CCIAA coinvolta.

|                                                                                                    | iento       | di co          | ncorso a pre                                      | mio                   |                 |               | help   chiudi sessio |
|----------------------------------------------------------------------------------------------------|-------------|----------------|---------------------------------------------------|-----------------------|-----------------|---------------|----------------------|
| zioni di pratica                                                                                                    | Sezi        | one I          | Sezione II                                        | Sezione III           | Sezione IV      | Allegati      | Sintesi              |
| ospendi pratica                                                                                                    | CCIA        | A Inca         | ricate                                            |                       |                 |               |                      |
| Annulla pratica                                                                                                    | CC14        | A dien         | onibili per essere                                | incaricate            |                 |               |                      |
| iulo CO/1                                                                                                    |             | Ciele          | Descriptore                                       | - meancate            |                 |               |                      |
| nda                                                                                                    | IN.         | Sigia          | Descrizione                                       |                       |                 |               |                      |
| Ditta promotrice                                                                                                    | 1           | DI             | Dielia                                            |                       |                 |               |                      |
| lappresentante fiscale                                                                                                    | 2           | BS             | Brescia                                           |                       |                 |               |                      |
| Soggetto delegato                                                                                                    | 3           | CA             | Cagliari                                          |                       |                 |               |                      |
| Concorso                                                                                                    | 4           | CB             | Campobasso                                        |                       |                 |               |                      |
| remi                                                                                                    | 5           | FE             | Ferrara                                           |                       |                 |               |                      |
| lodalità di assegnazione                                                                                                    |             |                | renard                                            |                       |                 |               |                      |
| Onlus beneficiaria                                                                                                    | 6           | MN             | Mantova                                           |                       |                 |               |                      |
| auzione                                                                                                    | 7           | MI             | Milano                                            |                       |                 |               |                      |
| ubblicità e regolamento                                                                                                    | 8           | MO             | Modena                                            |                       |                 |               |                      |
| acoltà di rivalsa                                                                                                    | 0           | NO             | Novara                                            |                       |                 |               |                      |
| A Incaricate                                                                                                    | 9           | NU             | Novara                                            |                       |                 |               |                      |
| ati                                                                                                    | 10          | OR             | Oristano                                          |                       |                 |               |                      |
| hivio pratiche                                                                                                    | telei       | matic          | e il modulo 'Co<br>he di Impresa.                 | municazione a<br>gov. | lla camera' dis | sponibile tra | a le procedure       |
| tiche in corso<br>hivio pratiche<br>zioni di ricerca                                                                                     | telei       | matic          | e il modulo 'Con<br>he di Impresa.                | municazione a<br>gov. | lla camera' dis | sponibile tra | a le procedure       |
| tiche in corso<br>hivio pratiche<br>izioni di ricerca<br>a subdelegati                                                                   | telei<br>N. | matic<br>Sigli | e il modulo 'Coi<br>he di Impresa.<br>Descrizione | municazione a<br>gov. | lla camera' dis | sponibile tra | a le procedure       |
| tiche in corso<br>hivio pratiche<br>izioni di ricerca<br>a subdelegati<br>personali                                                      | tele        | matic<br>Sigli | e il modulo 'Con<br>he di Impresa.<br>Descrizione | municazione a<br>gov. | lla camera' dis | sponibile tra | a le procedure       |
| tiche in corso<br>hivio pratiche<br>zioni di ricerca<br>a subdelegati<br>personali<br>iffica profilo                                     | tele        | Sigle          | e il modulo 'Con<br>he di Impresa.<br>Descrizione | municazione a<br>gov. | lla camera' dis | sponibile tra | a le procedure       |
| tiche in corso<br>hivio pratiche<br>zioni di ricerca<br>a subdelegati<br>personali<br>iffica profilo<br>tione subdeleghe                 | tele        | Sigle          | e il modulo 'Con<br>he di Impresa.<br>Descrizione | municazione a<br>gov. | lla camera' dis | sponibile tra | a le procedure       |
| tiche in corso<br>hivio pratiche<br>zioni di ricerca<br>a subdelegati<br>personali<br>ifica profilo<br>titone subdeleghe                 | tele<br>N.  | Sigli          | : il modulo 'Coi<br>he di Impresa.<br>Descrizione | municazione a<br>gov. | lla camera' dis | sponibile tra | a le procedure       |
| Itche in corso<br>hivio pratiche<br>zioni di ricerca<br>a subdelegati<br>personali<br>lifica profilo<br>titone subdeleghe                | N.          | Sigia          | : il modulo 'Con<br>he di Impresa.<br>Descrizione | municazione a<br>gov. | lla camera' dis | sponibile tra | le procedure         |
| tiche in corso<br>hivio pratiche<br>zioni di ricerca<br>a subdelegati<br>personali<br>difica profilo<br>tione subdeleghe                 | N.          | Sigli          | : il modulo 'Coi<br>he di Impresa.<br>Descrizione | municazione a<br>gov. | lla camera' dis | sponibile tra | le procedure         |
| Itche in corso<br>hivio pratiche<br>zioni di ricerca<br>a subdelegati<br>personali<br>difica profilo<br>titione subdeleghe               | N.          | Sigli          | : il modulo 'Coi<br>he di Impresa.<br>Descrizione | municazione a<br>gov. | lla camera' dis | sponibile tra | le procedure         |
| Itche in corso<br>hivio pratiche<br>zioni di ricerca<br>a subdelegati<br>personali<br>ifica profilo<br>titone subdeleghe                 | N.          | Sigir          | : il modulo 'Coi<br>he di Impresa.<br>Descrizione | municazione a<br>gov. | lla camera' dis | sponibile tra | le procedure         |
| Iche in corso<br>Iche in corso<br>zioni di ricerca<br>a subdelegati<br>personali<br>lifica profilo<br>tione subdeleghe<br>M3C css        | N.          | Sigli          | : il modulo 'Coi<br>he di Impresa.<br>Descrizione | municazione a<br>gov. | lla camera' dis | sponibile tra | le procedure         |
| iche in corso<br>Nivio pratiche<br>zioni di ricerca<br>a subdelegati<br>personali<br>lifica profilo<br>tione subdeleghe<br>              | N.          | Sigli          | : il modulo 'Coi<br>he di Impresa.<br>Descrizione | municazione a<br>gov. | lla camera' dis | sponibile tra | le procedure         |
| Iche in corso<br>Iche in corso<br>a subdelegati<br>personali<br>lifica profilo<br>tione subdeleghe<br>MGC css                            | N.          | Sigl           | i II modulo 'Coi<br>he di Impresa.<br>Descrizione | municazione a<br>gov. | lla camera' dis | sponibile tra | le procedure         |
| Iche in corso<br>Iche in corso<br>vivo pratiche<br>zioni di ricerca<br>a subdelegati<br>personali<br>lifica profilo<br>tione subdeleghe  | N.          | Sigla          | i II modulo 'Coi<br>he di Impresa.<br>Descrizione | municazione a<br>gov. | lla camera' dis | sponibile tra | le procedure         |
| Itche in corso<br>hivio pratiche<br>zioni di ricerca<br>a subdelegati<br>personali<br>lifica profilo<br>titone subdeleghe                | tele        | Sigli          | i II modulo 'Coi<br>he di Impresa.<br>Descrizione | municazione a<br>gov. | lla camera' dis | sponibile tra | Conferma             |
| tiche in corso<br>hivio pratiche<br>izioni di ricerca<br>a subdelegati<br>personali<br>difica profilo<br>titione subdeleghe              | tele        | Sigk           | i II modulo 'Coi<br>he di Impresa.<br>Descrizione | municazione a<br>gov. | lla camera' dis | sponibile tra | Conferma             |
| tiche in corso<br>hivio pratiche<br>izioni di ricerca<br>a subdelegati<br>personali<br>ifica profilo<br>titione subdeleghe               | kele        | Sigli          | i II modulo 'Coi<br>he di Impresa.<br>Descrizione | municazione a<br>gov. | lla camera' dis | sponibile tra | Conferma             |
| Itche in corso<br>hivio pratiche<br>zioni di ricerca<br>a subdelegati<br>personali<br>ifica profilo<br>titone subdeleghe                 | kele        | Sigle          | ill modulo 'Coi<br>he di Impresa.<br>Descrizione  | municazione a<br>gov. | lla camera' di  | sponibile tra | Conferma             |
| Itche in corso<br>privio pratiche<br>zioni di ricerca<br>a subdelegati<br>personali<br>difica profilo<br>tione subdeleghe<br>TMI W3C css | kele        | Sigk           | i II modulo 'Coi<br>he di Impresa.<br>Descrizione | municazione a<br>gov. | lla camera' dis | sponibile tra | Conferma             |
| Itche in corso<br>hivio pratiche<br>zioni di ricerca<br>a subdelegati<br>personali<br>ifica profilo<br>titone subdeleghe                 | kele        | Sigi           | ill modulo 'Coi<br>he di Impresa.<br>Descrizione  | municazione a<br>gov. | lla camera' dis | sponibile tra | Conferma             |
| Itche in corso<br>hivio pratiche<br>zioni di ricerca<br>a subdelegati<br>personali<br>ifica profilo<br>titone subdeleghe                 | kele        | Sigk           | ill modulo 'Coi<br>he di Impresa.<br>Descrizione  | municazione a<br>gov. | lla camera' dis | sponibile tra | Conferma             |
| tiche in corso<br>hivio pratiche<br>izioni di ricerca<br>a subdelegati<br>personali<br>difica profilo<br>titione subdeleghe              | kele        |                | i II modulo 'Coi<br>he di Impresa.<br>Descrizione | municazione a<br>gov. | lla camera' dis | sponibile tra | Conferma             |

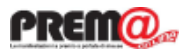

Se nella comunicazione del concorso(CO/1 o CO/1M) è stata dichiarata la volontà di avvalersi della Camera di Commercio, l'impresa può provvedere ad inviare alla Camera stessa la richiesta di coinvolgimento attraverso le nuove funzioni telematiche presenti sulla "mia scrivania" di www.impresa.gov.it.

#### Scrivania personale di MASSIMO RABUFFO

#### Home

#### . . ..

Servizi on line Aprire un'attività Modificare un'attività Gestire i contributi Gestione Risorse Umane Salute e sicurezza Ambiente

Finanziare un'impresa Manifestazioni a Premio

Modulo CO/1 Modulo Modifica CO/1 Modulo CO/2 Modulo OP/1

Modulo Modifica OP/1 Consultazione Concorsi Consultazione Operazioni

Comunicazioni alla Camera di Commercio

Comunicazione CCIAA (PEC)

Funzioni riservate alle Camere di Commercio

SIIE - Richiesta titoli di Import/Export AGCOM Consultazione

help | chiudi sessione

#### La mia scrivania

Benvenuto nei servizi integrati di impresa.gov.

In questa sezione del portale è possibile svolgere in forma integrata gli adempimenti presenti nell'elenco dei Servizi on line predisponendo e inoltrando telematicamente le pratiche agli Enti che partecipano ai processi cooperativi. La collaborazione tra questi enti ha creato le condizioni per realizzare servizi che permettono:

- Il riconoscimento unificato con attribuzione delle autorizzazioni necessarie ad operare on line presso tutti gli enti coinvolti;
- Il passaggio automatico dei dati comuni, in modo che possano essere introdotti una sola volta;
- la gestione degli esiti provenienti dai sistemi dei diversi Enti con tracciamento dei procedimenti avviati.

Inoltre, attraverso le funzioni di **Gestione pratiche** è possibile sospendere una pratica in lavorazione e successivamente riprenderla dalle *Pratiche in bozza* dal punto in cui era stata lasciata, controllare lo stato delle pratiche inviate in *Pratiche in corso* e conservare le pratiche completate nello spazio *Archivio pratiche*.

L'archivio pratiche è un'area d'appoggio creata per facilitare il suo lavoro ma non sostituisce in nessun modo le forme di conservazione classica. Per ulteriori informazioni può consultare l'<u>help</u>.

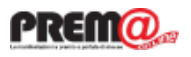

Dopo aver selezionato il concorso per il quale si chiede il coinvolgimento della Camera (vengono mostrati solo i concorsi per i quali è stata preventivamente dichiarata la volontà di avvalersi della CCIAA), la Ditta Promotrice o il Soggetto delegato viene invitato ad indicare un proprio recapito elettronico ed un nominativo di riferimento con il relativo numero di telefono. Opzionalmente può essere indicato un ulteriore indirizzo e-mail ed un numero di fax.

| mpresa                                                | <b>GOV</b> Scrivani<br>massime                                                   | a personale di p<br>o rabuffo                                             | REM@            | a<br>Ministere di | E Svilappe           | Economia |
|-------------------------------------------------------|----------------------------------------------------------------------------------|---------------------------------------------------------------------------|-----------------|-------------------|----------------------|----------|
| Comunicazione Concors                                 | o alla Camera di Comm                                                            | nercio                                                                    |                 | help              | o   <u>chiudi se</u> | ssione   |
| Funzioni di pratica                                   | ID concorso: CO/12000                                                            | 53 CCIAA: Milano (MI                                                      | )               |                   |                      |          |
| 🛎 Sospendi pratica<br>🔊 Annulla pratica               | Impresa promotrice                                                               |                                                                           | -               |                   |                      |          |
| Comunicazione Concorso<br>alla Camera di<br>Commercio | Ragione sociale: DIGICAM<br>Sede legale: VIA VISERBA<br>Sede amministrativa: VIA | IERE-S.C.A.R.L.<br>A, 20 - 20126 - MILANO (M.<br>VISERBA, 20 - 20126 - MI | I)<br>LANO (MI) |                   |                      |          |
| celta impresa                                         | *Domicilio elettronico (ind                                                      | lirizzo e-mail a cui indirizza                                            | re alert o con  | unicazioni)       |                      |          |
| Scelta Concorso                                       |                                                                                  |                                                                           |                 |                   |                      |          |
| Dati comunicazione                                    |                                                                                  |                                                                           |                 |                   |                      |          |
| ssegnazione premi                                     | Altro Domicilio elettronico                                                      |                                                                           |                 |                   |                      |          |
| Pagamento                                             |                                                                                  |                                                                           |                 |                   |                      |          |
| Mlegati                                               |                                                                                  |                                                                           |                 |                   |                      |          |
| Sintesi                                               |                                                                                  |                                                                           |                 |                   |                      |          |
| Servizi on line                                       | Referente                                                                        |                                                                           |                 |                   |                      |          |
| Consultazione                                         | *Nominativo                                                                      | *Telefono                                                                 |                 | Fax               |                      |          |
| Scrivania                                             |                                                                                  |                                                                           |                 |                   |                      |          |
| Gestione pratiche                                     |                                                                                  |                                                                           |                 |                   |                      |          |
| Pratiche bozza                                        | Genfermen                                                                        |                                                                           |                 |                   |                      |          |
| Pratiche in corso                                     | Conferma                                                                         |                                                                           |                 |                   |                      |          |
| Archivio pratiche                                     |                                                                                  |                                                                           |                 |                   |                      |          |
| Funzioni di ricerca                                   |                                                                                  |                                                                           |                 |                   |                      |          |
| Lista subdelegati                                     |                                                                                  |                                                                           |                 |                   |                      |          |
| Dati personali                                        |                                                                                  |                                                                           |                 |                   |                      |          |
| Modifica profilo                                      |                                                                                  |                                                                           |                 |                   |                      |          |
| Gestione subdeleghe                                   |                                                                                  |                                                                           |                 |                   |                      |          |
| W3C HTML W3C css                                      |                                                                                  |                                                                           |                 |                   |                      |          |
| Chi siamo 📕 Ringraziament                             | i 📕 Note legali 📕 Disclaime                                                      | r                                                                         | im              | presainu          | ngiorno              | .gov.it  |

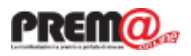

Nel riquadro successivo viene richiesto di indicare le informazioni relative agli "appuntamenti" nei quali sarà coinvolto il Funzionario Camerale. E' possibile richiedere contemporaneamente il coinvolgimento per più appuntamenti di "Estrazione" o per "Chiusura".

Per ogni evento è necessario inserire le informazioni richieste (quelle indicate con l'asterisco sono obbligatorie) e premere su aggiungi.

| IIIIpi 65a                                            | .yov                 | massim                       | o rabuffo                  |                           | Alinistero delle Sviluppo Econom |
|-------------------------------------------------------|----------------------|------------------------------|----------------------------|---------------------------|----------------------------------|
| Comunicazione Concors                                 | so alla Cam          | era di Comr                  | nercio                     |                           | help   chiudi sessione           |
| Funzioni di pratica                                   | ID conco             | rso: <i>CO/1300</i>          | 002 CCIAA: Mila            | no (MI)                   |                                  |
| Sospendi pratica Annulla pratica                      | *Modalità<br>OChiusu | di coinvolgimer<br>Ira OEstr | nto della Camera<br>azione |                           |                                  |
| Comunicazione Concorso<br>alla Camera di<br>Commercio | Evento di            | assegnation                  | e e / o estrazione         |                           |                                  |
| Scelta impresa                                        | Evento di            | ussegnazion                  | e eyo catrazione           |                           |                                  |
| Scelta Concorso                                       | *Data as             |                              |                            | Durante, ter di se bis se |                                  |
| Dati comunicazione                                    | ≁Data as             | segnazione                   | +                          | Non specificato           |                                  |
| Assegnazione premi                                    |                      | o data:                      |                            | Non specificato           |                                  |
| Pagamento                                             | 🔵 Data               | esatta:                      | (                          | ) Ora esatta:             |                                  |
| Allegati                                              | _                    |                              | (                          | Ora termine:              |                                  |
| Sintesi                                               |                      |                              |                            |                           |                                  |
| Servizi on line                                       | * Presso             |                              |                            |                           |                                  |
| Consultazione                                         | Press                | pecificato<br>o la CCIAA     |                            |                           |                                  |
| Scrivania                                             | Indiri:              | zzo                          |                            |                           |                                  |
| Gestione pratiche                                     | Eventuali            | informazioni ad              | aiuntive                   |                           |                                  |
| Pratiche bozza                                        | Evenedant            | inormazioni ag               | giunave                    |                           |                                  |
| Pratiche in corso                                     |                      |                              |                            |                           |                                  |
| Archivio pratiche                                     |                      | _                            |                            |                           |                                  |
| Funzioni di ricerca                                   | Aggiungi             |                              |                            |                           |                                  |
| Lista subdelegati                                     |                      |                              |                            |                           |                                  |
| Dati personali                                        |                      |                              |                            |                           |                                  |
| Modifica profilo                                      | Lista date           | e di assegnazi               | one e/o estrazion          | e in cui si richiede      | e il coinvolgimento delle CCIAA  |
| Gestione subdeleghe                                   | Data                 | Ora                          | Luogo                      | Effettuato                | Id                               |

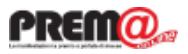

Nella successiva sezione vengono richieste le informazioni relative al pagamento dovuto alla Camera.

Poichè le modalità di pagamento sono definite da ogni singola Camera è opportuno seguire le indicazioni riportate nelle "Note" (personalizzate da ogni Camera) e leggere le eventuali ulteriori informazioni puntando sull'opportuno link.

| Impresa                                                                                                    | I gov scrivana personale di<br>massimo rabuffo Ministere delle Sviluppe Econo                                                                                                  | mic |
|----------------------------------------------------------------------------------------------------|----------------------------------------------------------------------------------------------------|-----|
| Comunicazione Concors                                                                                                    | o alla Camera di Commercio help   chiudi sessione                                                                                                    |     |
| Funzioni di pratica                                                                                                    | ID concorso: CO/1300002 CCIAA: Milano (MI)                                                                                                    |     |
| Sospendi pratica                                                                                                    | Pagamento della tariffa camerale                                                                                                    |     |
| Comunicazione Concorso<br>alla Camera di<br>Commercio                                                                     | Intestazione del pagamento<br>Camera di Commercio di Milano, Via Meravigli 9/b, 20123 Milano - Banca Intesa Sanpaolo spa -<br>Sede - Milano, IBAN: IT69I0306909400615246092056 |     |
| Scelta impresa<br>Scelta Concorso<br>Dati comunicazione<br>Assegnazione premi                                             | Note<br>Utilizzare come causale la denominazione del concorso (come da quadro E del prema CO/1 e/o il<br>numero identificativo CO/                                             |     |
| Pagamento<br>Allegati<br>Sintesi                                                                                          | *Somma versata (IVA inclusa)<br>Ulteriori informazioni<br>Per ulteriori informazioni sul pagamento <u>clicca qui</u>                                                           |     |
| Servizi on line                                                                                                    | *Estremi del bonifico                                                                                                    |     |
| Consultazione                                                                                                    |                                                                                                    |     |
| Scrivania                                                                                                    |                                                                                                    |     |
| Gestione pratiche<br>Pratiche bozza<br>Pratiche in corso<br>Archivio pratiche<br>Funzioni di ricerca<br>Lista subdelegati | Soggetto a cui emettere fattura<br>Attenzione, la fattura può essere emessa solo ai seguenti soggetti:<br>- Promotore<br>- Delegato<br>- Associato                             |     |
| Dati personali<br>Modifica profilo<br>Gestione subdeleghe                                                                 | *Selezionare l'intestatario della fattura<br>Impresa promotrice<br>Altro                                                                                                    |     |
| W3C HTML W3C css                                                                                                    | *Codice fiscale: Partita IVA:<br>*Ragione sociale:                                                                                                    |     |
|                                                                                                    | Alla cortese attenzione di:                                                                                                    |     |
|                                                                                                    | Indirizzo sede legale:                                                                                                    |     |

Inserisci l'indirizzo a cui inviare fattura se diverso dalla sede legale

42.0

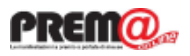

Nella sezione allegati (in cui è obbligatorio inserire almeno un allegato) è possibile inserire i documenti che l'impresa intende inviare alla Camera. Non è necessario inviare il modello CO1 nè il regolamento in quanto questi documenti vengono acquisiti automaticamente dal sistema prelevandoli dagli archivi del Ministero. E' possibile invece inviare le ricevute di pagamento (se già effettuate) o, nel caso in cui la Camera sia coinvolta per la sola chiusura, copie dei verbali di estrazione (se non già in possesso della Camera).

| impresa                                               | .gov                                          | Scrivania personale di<br>massimo rabuffo                                                                          | PREII@                             | n<br>Ministere delle Sviluppe Ceen |
|-------------------------------------------------------|-----------------------------------------------|----------------------------------------------------------------------------------------------------|------------------------------------|------------------------------------|
| Comunicazione Concors                                 | o alla Camer                                  | a di Commercio                                                                                                    |                                    | help   chiudi session              |
| Funzioni di pratica                                   | ID concorse                                   | o: CO/1300002 CCIAA: Miland                                                                                        | » (MI)                             |                                    |
| 본 Sospendi pratica<br>🎦 Annulla pratica               | Documenta                                     | zione                                                                                                    |                                    |                                    |
| Comunicazione Concorso<br>alla Camera di<br>Commercio | In questa sez<br>L'estensione<br>La dimension | zione è possibile allegare la <b>prova</b><br>consentita dal sistema per tale do<br>ne massima consentita è 3Mbyte | dell'avvenuto pag<br>cumento è PDF | jamento.                           |
| Scelta impresa                                        |                                               |                                                                                                    |                                    |                                    |
| Scelta Concorso                                       | *Descrizione                                  | 1                                                                                                    | *Seleziona il fil                  | e da allegare                      |
| Dati comunicazione                                    |                                               |                                                                                                    |                                    | Sfoglia                            |
| Assegnazione premi                                    | Note                                          |                                                                                                    |                                    |                                    |
| Pagamento                                             |                                               |                                                                                                    |                                    |                                    |
| Allegati                                              |                                               |                                                                                                    |                                    |                                    |
| Sintesi                                               |                                               |                                                                                                    |                                    |                                    |
| Servizi on line                                       |                                               |                                                                                                    |                                    |                                    |
| Consultazione                                         |                                               |                                                                                                    |                                    |                                    |
| Scrivania                                             |                                               |                                                                                                    |                                    |                                    |
| Gestione pratiche                                     |                                               |                                                                                                    |                                    | Carica allegato                    |
| Pratiche bozza                                        |                                               |                                                                                                    |                                    |                                    |
| Pratiche in corso                                     |                                               |                                                                                                    |                                    |                                    |
| Archivio pratiche                                     |                                               |                                                                                                    |                                    |                                    |
| Funzioni di ricerca                                   |                                               |                                                                                                    |                                    |                                    |
| Lista subdelegati                                     |                                               |                                                                                                    |                                    |                                    |
| Dati personali                                        |                                               |                                                                                                    |                                    |                                    |
| Modifica profilo                                      |                                               |                                                                                                    |                                    |                                    |
| Gestione subdeleghe                                   |                                               |                                                                                                    |                                    |                                    |
| W3C HTML W3C CSS                                      |                                               |                                                                                                    |                                    |                                    |